## **QNL Search Help**

## Basic Search – Keyword Search

| Catalog | Online Resources |                 |
|---------|------------------|-----------------|
|         | Search           | Advanced Search |

Keyword searches automatically include AND. The search term **Qatar history** searches **Qatar AND history**. You do not need to add the word AND.

- Use "quotation marks" to search for words together as one phrase.
- Parentheses, OR, and NEAR are not recognized as search operators.

Enter your search word or phrase in the search box and press the enter key or submit button. The system finds records that contain all of your search words from anywhere in the record.

| Some example searches:                                                                    |
|-------------------------------------------------------------------------------------------|
| Search by title                                                                           |
| Enter as much of the title as you know:                                                   |
| Book                                                                                      |
| Economic and social development in Qatar                                                  |
| Journal                                                                                   |
| Journal of Agricultural and Environmental Ethics                                          |
| Article                                                                                   |
| Wrong: The past, present, and future (?) of crime-related forensic accounting methodology |
| • No result retrieved? Search without the ( )                                             |
| Correct: The past, present, and future ? of crime-related forensic accounting methodology |
| Search by author                                                                          |
| For individuals, enter last name first:                                                   |
| Nafi, Zuhair Ahmed                                                                        |
| Tips when searching:                                                                      |
| Use * to truncate:                                                                        |
|                                                                                           |

#### Architec\*

• Will search for architecture, architect, architectural, etc.

## Advanced Search

Click Advanced Search link option from Basic Search

| Catalog | Online Resources |                 |
|---------|------------------|-----------------|
|         | Search           | Advanced Search |

Search by keyword, title, subject, or author by using the drop down menu.

| Keyword<br>Title<br>Subject<br>Author       |          |                                                                                          |                    | x       |
|---------------------------------------------|----------|------------------------------------------------------------------------------------------|--------------------|---------|
| Add boolean:                                | AND OR N | ют                                                                                       |                    |         |
| Format:<br>Collection:                      | ANY      | <ul><li>✓ +</li><li>✓ +</li></ul>                                                        | Language:<br>Year: | ANY (+) |
| Location:                                   | ANY      | ◄ (+                                                                                     |                    |         |
| EDS Limits  Available in Library Collection |          | EDS Expanders<br>Apply related words<br>Also search within the full text of the articles |                    |         |
|                                             |          |                                                                                          |                    |         |

For example: Searching for Doha using Title

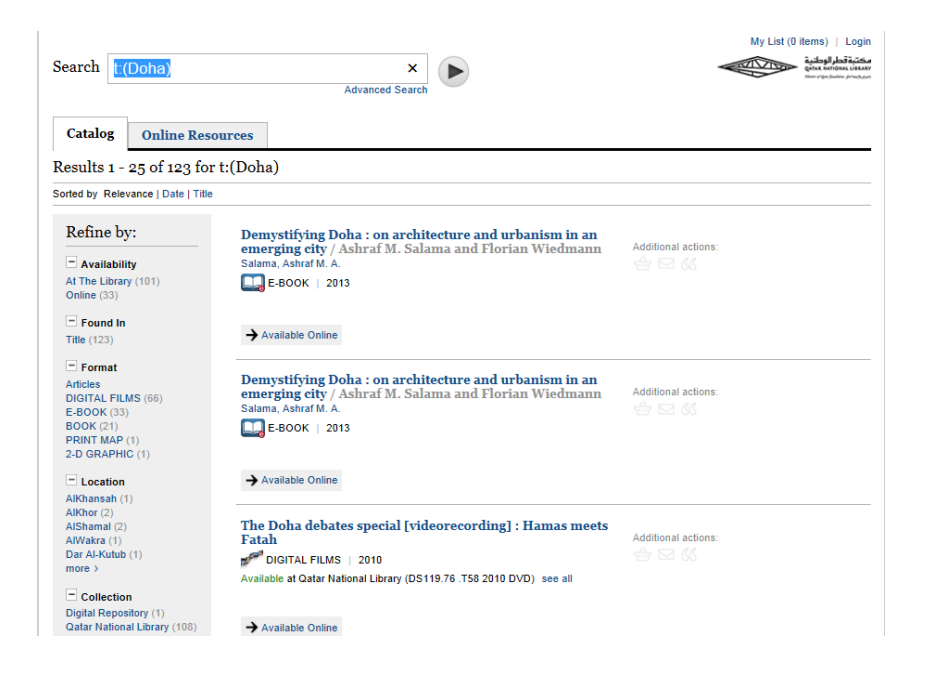

Advance search does not allow the direct typing of Boolean operators. In the advanced search AND, OR and Not operators can be used in any order by clicking plus option (+) to add and (X) to delete the combinations required for searching.

| Keyword                         |            | 1          |                     |     |     |
|---------------------------------|------------|------------|---------------------|-----|-----|
| AND                             | Keyword    |            |                     |     | x   |
| Add boolean:                    | AND OR NOT | K          |                     |     |     |
| Format:                         | ANY        | •          | Language:           | ANY | ◄ + |
| Collection:                     | ANY        | •          | Year:               | to  |     |
| Location:                       | ANY        | •          |                     |     |     |
| EDS Limits                      |            |            | EDS Expande         | ers |     |
| Available in Library Collection |            | Apply rela | Apply related words |     |     |

#### **Refining Results**

Search results can be limited by various facets available

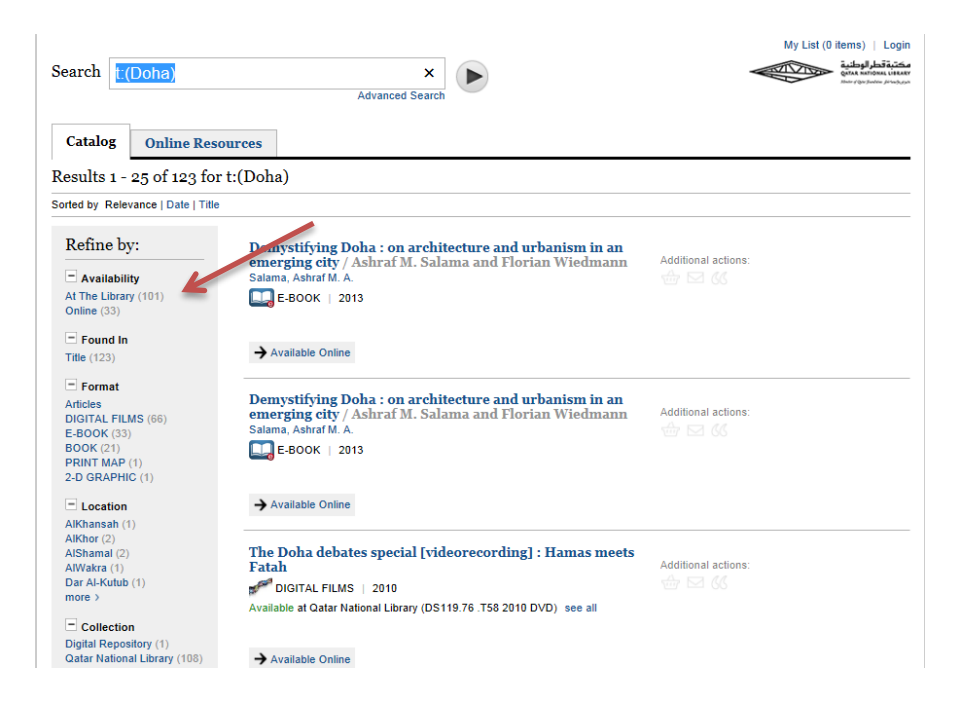

Boolean Search - Title: Doha and Subject: History

| Search t.(Doha) d.(His<br>Catalog Online Rese                               | Advanced Search                                                                                                    | My List (0 items)   Login<br>محمية الحالية<br>والمعالية<br>المعالية<br>المحملية<br>المعالية<br>المعالمعاليماليماليماليماليمالية<br>المعالية<br>المعاليماليماليماليماليماليماليماليماليماليم |
|-----------------------------------------------------------------------------|----------------------------------------------------------------------------------------------------|----------------------------------------------------------------------------------------------------|
| Results 1 - 16 of 16 for t                                                  | :(Doha) d:(History)                                                                                                    |                                                                                                    |
| Sorted by Relevance   Date   Title                                          |                                                                                                    |                                                                                                    |
| Refine by: Availability At The Library (16)                                 | This house believes women will be worse off after the Arab<br>revolutions [videorecording]<br>DIGITAL FILMS   2012<br>Available at Oatar National Library (DS63.1.D64 2012 ser.8 no.5) see all                         | Additional actions:<br>會 교 依                                                                                                    |
| Format<br>Articles<br>DIGITAL FILMS (16)                                    | $\rightarrow$ View this debate online                                                                                                    |                                                                                                    |
| Location     Qatar National Library (16)                                    | This house believes resistance to the Arab spring is futile<br>[videorecording]                                                                                                    | Additional actions:                                                                                                    |
| Collection<br>Qatar National Library (16)                                   | JIGITAL FILMS   2011<br>Available at Qatar National Library (DS63.1 .T488 2011) plus 1 more see all                                                                                                    |                                                                                                    |
| <ul> <li>Language</li> <li>English (16)</li> <li>Tag</li> </ul>             | $\rightarrow$ View this debate online                                                                                                    |                                                                                                    |
| Place Middle East (8) Arab Countries (5) Iraq (2) Afghanistan (1) Dubal (1) | This house believes for the sake of democracy Egypt should<br>postpone elections [videorecording]<br>DIGITAL FILMS   2011<br>Available at Qatar National Library (DS63.1.D64 2011 ser. 7 no. 6) plus 2<br>more see all | Additional actions:<br>슌 ː ː 성성                                                                                                    |

#### Additional Actions

Additional actions allow you to add titles to your cart, email and export to RefWorks.

# This house believes women will be worse off after the Arab revolutions [videorecording]

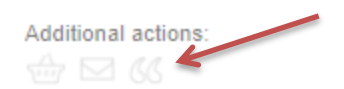

DIGITAL FILMS | 2012

Available at Qatar National Library (DS63.1 .D64 2012 ser.8 no.5) see all

→ View this debate online